### 1 Uppdatera elektronisk användarhandbok

På Philips arbetar vi för att ständigt förbättra våra produkter. För att du ska vara säker på att din elektroniska användarhandbok är aktuell och innehåller den senaste informationen, rekommenderar vi starkt att du uppdaterar hemmabiosystemet med den senaste elektroniska användarhandboken. Elektroniska användarhandböcker kan fås från www.philips.com/support.

#### Vad du behöver

Innan du uppdaterar den elektroniska användarhandboken bör du se till att du har följande:

- En tom USB-flashenhet. USBflashenheten måste vara FAT- eller DOS-formaterad. Använd inte någon USB-hårddisk.
- En dator med internetåtkomst.
- Ett arkiveringsverktyg som stöder filformatet ZIP (till exempel WinZip® för Microsoft® Windows® eller Stufflt® för Macintosh®).

# Steg 1: Kontrollera den aktuella versionen av den elektroniska användarhandboken

Innan du uppdaterar den elektroniska användarhandboken kontrollerar du den aktuella versionen som är installerad i hemmabiosystemet. Om versionen av den elektroniska användarhandboken i hemmabiosystemet är tidigare en den version som är tillgänglig på www.philips.com/support bör du ladda ned och installera den senaste elektroniska användarhandboken.

- 1 Tryck på (Hem).
- 2 Välj [Konfiguration] och tryck sedan på OK.
- 3 Välj [Av. inställn.] > [Versionsinfo.] och tryck sedan på OK.

#### Kommentar

 De sista två siffrorna anger versionen av den elektroniska användarhandboken som finns installerad i hemmabiosystemet. Exempel: om versionen i hemmabiosystemet är "Subsystem SW: 35-00-00-05" är "05" den version av den elektroniska användarhandboken som för tillfället är installerad.

#### Steg 2: Ladda ned den senaste elektroniska användarhandboken

- 1 Sätt in den tomma USB-flashenheten i en USB-anslutning på datorn.
- 2 Gå till www.philips.com/support.
- 3 Leta rätt på produkten på Philips supportwebbplats och klicka på "Programvara och drivrutiner". Leta sedan rätt på den elektroniska användarhandboken. Den elektroniska användarhandboken är komprimerad till ett \*.zip-arkiv.
- 4 Om den elektroniska användarhandboken på Philips supportwebbplats är en senare version än den elektroniska användarhandboken i hemmabiosystemet sparar du zip-filen i rotkatalogen i USBflashenheten.
- 5 Öppna den nedladdade filen i rotkatalogen i USB-flashenheten.
  - Filen HTSxxxxeDFU.zip extraheras i \ UPG-mappen i USB-flashenheten.xxxx är hemmabiosystemets modellnummer.
- 6 Koppla bort USB-flashenheten från datorn.

## Steg 3: Uppdatera den elektroniska användarhandboken

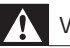

#### Varning

- Stäng inte av hemmabiosystemet eller ta bort USB-flashenheten under uppdateringen.
- Om det skulle inträffa ett strömavbrott under uppdateringen får du inte ta bort USB-flashenheten från hemmabiosystemet. Hemmabiosystemet fortsätter uppdateringen så snart som strömmen är tillbaka.
- Om ett fel uppstår under uppdateringen gör du om proceduren. Om felet kvarstår kontaktar du Philips kundtjänst.
- 1 Slå på TV:n.
- 2 Anslut USB-flashenheten som innehåller den nedladdade filen (elektronisk användarhandbok) till USB-kontakten på hemmabiosystemet.
- 3 Tryck på (Hem). Se till att:
  - det inte finns någon skiva i skivfacket på hemmabion, och
  - att skivfacket är stängt.
- 4 Tryck på [3], [3], [8] på fjärrkontrollen.
  - Bekräfta uppdateringen genom att följa instruktionerna på TV:n. När den är slutförd stängs hemmabiosystemet av och startas om automatiskt.

Om det inte startar om automatiskt, kopplar du från nätsladden under några sekunder och ansluter den sedan igen.

5 Koppla bort USB-lagringsenheten från hemmabiosystemet.